## 機種変更をした場合

## 機種変更をした場合-①

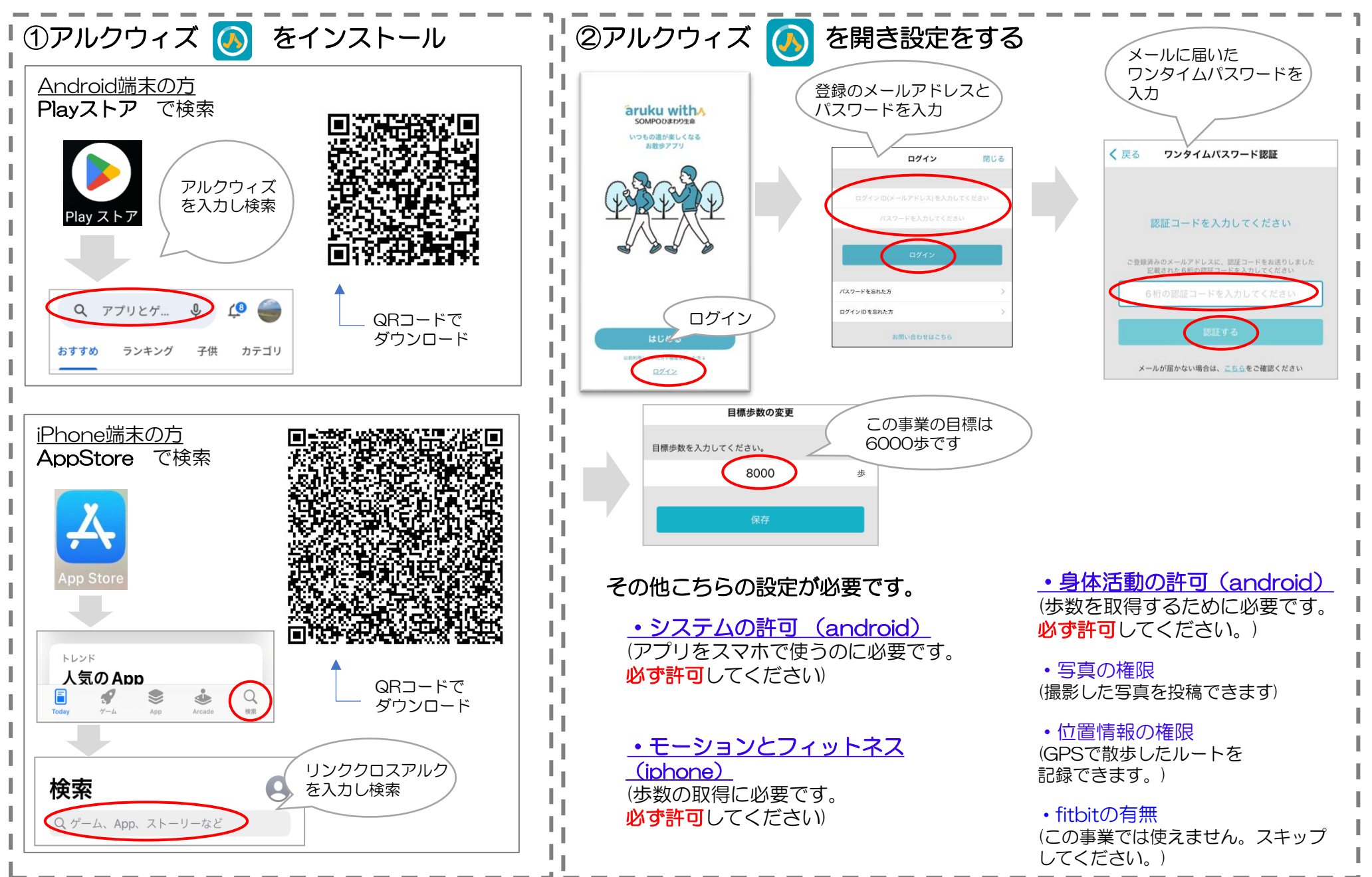

## 機種変更をした場合-2

## **パスワードがわからない** メールでパスワードの再設定ができます

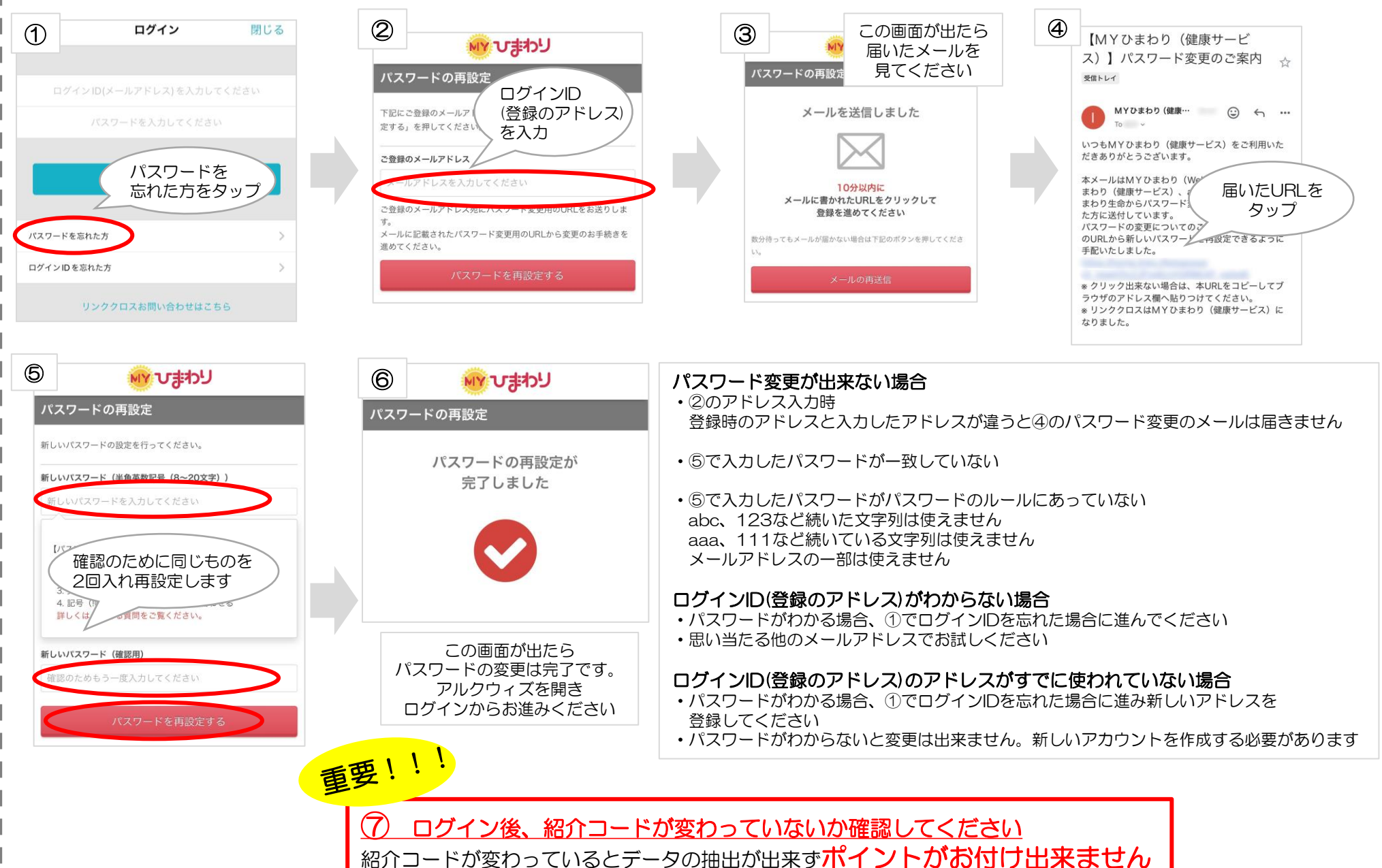